# Windows Update

Windows では、不具合を修正するプログラムや新しい機能の追加、セキュリティの強化などが 適宜行われています。Windows Update は、これらの更新プログラムを自動的にダウンロードし、 Windows にインストールする機能です。

#### 2 Windows Update

Windows では、不具合を修正するプログラムや新しい機能の追加、セキュリティの強化など が適宜行われています。Windows Update は、これらの更新プログラムを自動的にダウンロー ドし、Windows にインストールする機能です。

| ۲                  | Windows Update                                                    |
|--------------------|-------------------------------------------------------------------|
| 設定の検索 Q            | 最新の状態です         2           最終チェック日時:今日、7:54         更新プログラムのチェック |
| = システム             | その他のオブション                                                         |
| 🖇 Bluetooth とデバイス  | 利用可能になったとすりに早年の再発ブログラした入手する                                       |
| マ ネットワークとインターネット 🕄 | ペカーリ市になったらすいに最新の更新プログラム、修正、機能強化がロールアウトされたら、いち早く入手しま オソ ●          |
| 🥖 個人用設定            | 詳細情報                                                              |
| 📑 アプリ              | [] [] 更新の一時停止 1 週間一時停止する >                                        |
| 💄 アカウント            |                                                                   |
| 🗊 時刻と言語 🧧          | ① 更新の履歴 >                                                         |
| ● ゲーム              |                                                                   |
| 🏌 アクセシビリティ 🕤       |                                                                   |
| 🔍 プライバシーとセキュリティ    | eee Windows Insider Program                                       |
| 😥 Windows Update   | Windowsのプレビュービルドを入手して、新しい機能と更新プログラムのフィードバックを共有できます                |
|                    | 😡 Windows Update は、二酸化炭素排出量の削減に取り組んでいます。 詳細情報                     |
|                    | ん ヘルプを表示                                                          |
|                    | ₽ フィードバックの送信                                                      |

## (1) 各項目の機能

| No. | 項目               | 機能                                                                                                    |                                             |
|-----|------------------|----------------------------------------------------------------------------------------------------|---------------------------------------------|
|     | 更新状態             | パソコンの状態に応じてメッセージが表示されるので                                                                                                    | ご、メッセージ                                     |
| •   |                  | の内容を確認します。確認したメッセージによって、                                                                                                    | 操作手順が異                                      |
| U   |                  | なります。                                                                                                    |                                             |
|     |                  | → 「★更新状態メッセージに応じた操作手順」へ                                                                                                    |                                             |
| •   | 更新プログラム          | ここをクリックすると、新しい更新プログラムがある                                                                                                    | るかどうかを確                                     |
| 2   | のチェック            | 認できます。                                                                                                    |                                             |
|     | 利用可能になっ          | Windows 11 バージョン 22H2 以降を持っている場                                                                                                    | 合は、最新のセ                                     |
| 8   | たらすぐに最新          | キュリティ以外の更新プログラムと機能更新プログ                                                                                                    | ゙ラムがデバイ                                     |
|     | の更新プログラ          | スで利用可能になるとすぐに入手(現在も今後も)で                                                                                                    | ごきるよう選択                                     |
|     | ムを入手する           | できます。                                                                                                    |                                             |
|     |                  | この項目は、「オン」にしておきましょう。                                                                                                    |                                             |
|     |                  |                                                                                                    |                                             |
|     |                  | ここをクリックすると、デバイスにインストールされ                                                                                                    | ιている更新プ                                     |
|     |                  | ログラムの履歴が表示されます。                                                                                                    |                                             |
|     |                  | Windows Undate > 更新の履歴                                                                                                    |                                             |
|     |                  |                                                                                                    |                                             |
|     |                  |                                                                                                    |                                             |
|     |                  | 機能更新プログラム (1)                                                                                                    | ^                                           |
|     |                  | 機能更新プログラム(1)                                                                                                    | ^                                           |
| 0   | 更新の履歴            | 機能更新プログラム (1)<br>Windows 11, version 22H2<br>2022/09/21 水曜日 に正しくインストールされました                                                                                                    | へ 新着情報を確認する                                 |
| 4   | 更新の履歴            | 機能更新プログラム (1)<br>Windows 11, version 22H2<br>2022/09/21 水曜日 に正しくインストールされました                                                                                                    | へ<br>新着情報を確認する                              |
| 4   | 更新の履歴            | 機能更新プログラム (1)<br>Windows 11, version 22H2<br>2022/09/21 水曜日 に正しくインストールされました<br>品質更新プログラム (26)                                                                                                    | へ<br>新着情報を確認する<br>へ                         |
| 4   | 更新の履歴            | 機能更新プログラム (1)<br>Windows 11, version 22H2<br>2022/09/21 水曜日 に正しくインストールされました<br>品質更新プログラム (26)<br>2023-02 x64 ペース システム用 Windows 11 Version 22H2 の累積更新プログラム                                                                                                    | へ<br>新着情報を確認する<br>へ                         |
| 4   | 更新の履歴            | 機能更新プログラム (1)<br>Windows 11, version 22H2<br>2022/09/21 水曜日 に正しくインストールされました<br>品質更新プログラム (26)<br>2023-02 x64 ペース システム用 Windows 11 Version 22H2 の累積更新プログラム<br>(KB5022913)<br>2023/03/07 火曜日 に正しくインストールされました                                                                                                    | へ<br>新着情報を確認する<br>へ<br>詳細情報                 |
| 4   | 更新の履歴            | 機能更新プログラム (1)<br>Windows 11, version 22H2<br>2022/09/21 水曜日 に正しくインストールされました<br>品質更新プログラム (26)<br>2023-02 x64 ペース システム用 Windows 11 Version 22H2 の累積更新プログラム<br>(KB5022913)<br>2023/03/07 火曜日 に正しくインストールされました<br>2023-02 x64 ペース システム用 Windows 11 Version 22H2 の累積更新プログラム                                                                                                    | へ<br>新着情報を確認する<br>へ<br>詳細情報                 |
| 4   | 更新の履歴            | <ul> <li>機能更新プログラム (1)</li> <li>Windows 11, version 22H2<br/>2022/09/21 水曜日 に正しくインストールされました</li> <li>品質更新プログラム (26)</li> <li>2023-02 x64 ペース システム用 Windows 11 Version 22H2 の累積更新プログラム<br/>(KB5022913)<br/>2023/03/07 火曜日 に正しくインストールされました</li> <li>2023-02 x64 ペース システム用 Windows 11 Version 22H2 の累積更新プログラム<br/>(KB5022845)<br/>2023/02/15 水曜日 に正しくインストールされました</li> </ul>                                                                                                 | へ<br>新着情報を確認する<br>へ<br>詳細情報<br>詳細情報         |
| 4   | 更新の履歴            | <ul> <li>機能更新プログラム (1)</li> <li>Windows 11, version 22H2<br/>2022/09/21 水曜日 に正しくインストールされました</li> <li>品質更新プログラム (26)</li> <li>2023-02 x64 ペース システム用 Windows 11 Version 22H2 の累積更新プログラム (KB5022913)<br/>2023/03/07 火曜日 に正しくインストールされました</li> <li>2023-02 x64 ペース システム用 Windows 11 Version 22H2 の累積更新プログラム (KB5022845)<br/>2023/02/15 水曜日 に正しくインストールされました</li> <li>こ023/02/15 水曜日 に正しくインストールされました</li> </ul>                                                                 | へ<br>新着情報を確認する<br>へ<br>詳細情報<br>詳細情報         |
| 0   | 更新の履歴            | <ul> <li>機能更新プログラム (1)</li> <li>Windows 11, version 22H2<br/>2022/09/21 水曜日 に正しくインストールされました</li> <li>品質更新プログラム (26)</li> <li>2023-02 x64 ペース システム用 Windows 11 Version 22H2 の累積更新プログラム<br/>(KB5022913)<br/>2023/03/07 火曜日 に正しくインストールされました</li> <li>2023-02 x64 ペース システム用 Windows 11 Version 22H2 の累積更新プログラム<br/>(KB5022845)<br/>2023/02/15 水曜日 に正しくインストールされました</li> <li>ここをクリックすると、更新プログラムのオプション<br/>す 通覚は既定の設定のままにしておきます</li> </ul>                                      | へ<br>新着情報を確認する<br>へ<br>詳細情報<br>詳細情報         |
| 4   | 更新の履歴<br>詳細オプション | <ul> <li>機能更新プログラム (1)</li> <li>Windows 11, version 22H2<br/>2022/09/21 水曜日 に正しくインストールされました</li> <li>品質更新プログラム (26)</li> <li>2023-02 x64 ペース システム用 Windows 11 Version 22H2 の累積更新プログラム<br/>(KB5022913)<br/>2023/03/07 火曜日 に正しくインストールされました</li> <li>2023-02 x64 ペース システム用 Windows 11 Version 22H2 の累積更新プログラム<br/>(KB5022845)<br/>2023/02/15 水曜日 に正しくインストールされました</li> <li>ここをクリックすると、更新プログラムのオプション<br/>す。通常は既定の設定のままにしておきます。</li> <li>※詳細は「(3) 詳細オプション」を参照してください</li> </ul> | へ<br>新着情報を確認する<br>へ<br>詳細情報<br>詳細情報<br>子細情報 |

(2) 更新状態メッセージとメッセージに応じた操作

| 更新状態メッセージ | メッセージに応じた操作                             |
|-----------|-----------------------------------------|
| 最新の状態です   | 新しい更新プログラムはありません。Windows Update は、完了です。 |
|           | 「更新プログラムのチェック」ボタンをクリックすると、新しい更新         |
|           | プログラムがあるかどうかを、もう一度確認できます。               |
| 更新プログラムを確 | 新しい更新プログラムがあるかどうかを確認している状態です。           |
| 認しています    |                                         |
| 「ダウンロード」や | 次のようなメッセージが表示される場合、更新プログラムのダウンロ         |
| 「インストール」、 | ードやインストール、準備を行っている状態です。                 |
| 「準備」に関するメ | ・インストール中                                |
| ッセージ      | ・ダウンロード中                                |
|           | ・準備しています                                |
|           | ・更新プログラムをダウンロードしています                    |
|           | ・更新プログラムをインストールする準備をしています               |
|           | ・更新プログラムをインストールしています                    |
|           | 確認が終わったあとに表示されるメッセージを確認し、メッセージに         |
|           | 応じた操作をします                               |
| オプションの更新プ | オプションの更新プログラムとは、重要度がそれほど高くない問題の         |
| ログラムがあります | 修正や、Windows に機能やツールを追加するためのプログラムです。     |
|           | 必要に応じて、「今すぐダウンロードしてインストールする」をクリ         |
|           | ックして、適用してください。                          |
|           | 画面の右、または下に表示される「最新の更新プログラムに関する情         |
|           | 報をお探しですか?」の「詳細情報」をクリックすると、更新内容を         |
|           | 紹介したページが表示されます。                         |
|           | 更新プログラムの「KB」に続く数字と一致するページの内容を確認         |
|           | してください。                                 |
| 再起動が必要です  | 更新プログラムのインストールが完了し、パソコンの再起動が必要な         |
|           | 状態です。                                   |
|           | 「今すぐ再起動する」ボタンをクリックすると、パソコンが再起動し         |
|           | ます。                                     |
| 更新プログラムが一 | 更新プログラムがインストールされないように、一時的に停止されて         |
| 時停止しています  | いる状態です。                                 |
|           | 「更新の再開」ボタンをクリックするか、再開日になると、更新プロ         |
|           | グラムの確認やインストールが再開されます。                   |
| 利用できる更新プロ | 「利用できる更新プログラムはありません。」と表示される場合は、         |
| グラムはありませ  | 「更新プログラムのチェック」ボタンをクリックし、確認が終わった         |
| ん。        | あとに表示されるメッセージを確認し、メッセージに応じた操作をし         |
|           | ます。                                     |

### (3) 詳細オプション

「詳細オプション」 **5** では、更新プログラムの受信、PC 再起動の通知などの設定を行うことができます。

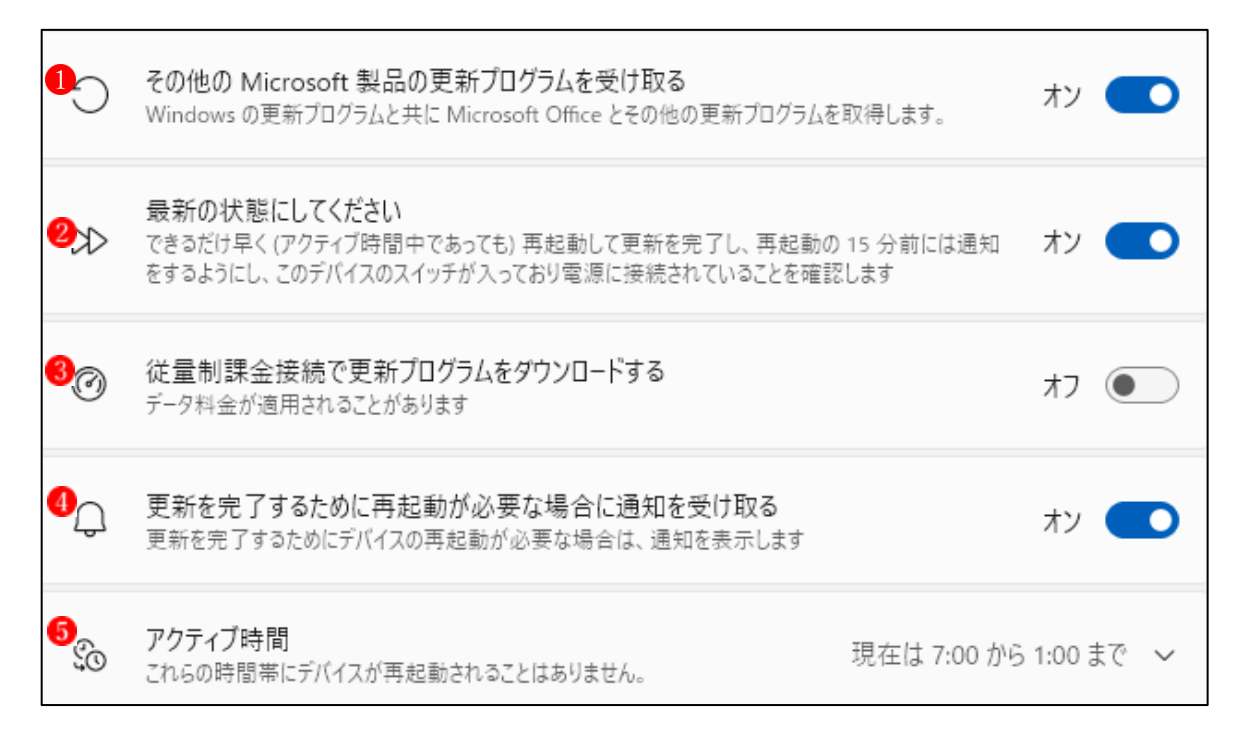

#### <詳細オプションの説明>

| No. | Windows Update 項目                       | 項目の説明                                                                                                    | 推 奨<br>設定             |
|-----|-----------------------------------------|----------------------------------------------------------------------------------------------------|-----------------------|
| 0   | その他の Microsoft 製<br>品の更新プログラムを<br>受け取る  | Windows に関する更新プログラム以外に Microsoft<br>Office の更新プログラムも入手します。特に理由がなけ<br>ればオンにするとよいでしょう。                              | オン                    |
| 2   | 最新の状態にしてくだ<br>さい                        | セキュリティの状態をいつでも最新にしておくために<br>オンにしておきましょう。                                                                          | オン                    |
| 3   | 従量制課金接続を使っ<br>て更新プログラムをダ<br>ウンロードする     | 一般的な通信量無制限の場合はオフでよいでしょう。                                                                                          | オフ                    |
| 4   | 更新を完了するために<br>PC の再起動が必要な<br>場合に通知を受け取る | 更新プログラムのインストール後に再起動が必要な場<br>合、ユーザに通知します。突然の再起動を避けるために<br>この設定をオンにしておきましょう。                                        | オン                    |
| 6   | アクティブ時間                                 | 再起動しない時間を設定します。         「自動的に確認する」でよいでしょう。         © 705ィブ時間<br>これ60時間帯にデバイスが再起動されることはありません。         アクティブ時間を調整する | 自<br>的<br>確<br>す<br>る |

(4) オプションの更新プログラム

Windows11 や Windows10 が搭載されたパソコンには、毎月第2水曜日にセキュリティ更新 プログラム(修正パッチ)が配信されますが、Windows Update の画面には、修正パッチとは別 に、「オプション更新プログラム」の案内が表示されることがあります。

この更新プログラムは、重要度がそれほど高くない問題の修正や、ドライバーを追加するた めのプログラムですが、PC に特段の問題が無い場合はインストールする必要はありません。

「オプションの更新プログラムは」利用者が手動でインストールするもので、重要な更新プ ログラムとは異なり、自動的にインストールされることはありません。

#### 追加オプション

オプションの更新プログラム
 機能、品質、ドライバーの更新プログラム

0利用可能 >

<オプションの更新プログラムを適用する方法>

・設定→Windows Update→詳細オプション→追加オプション→オプションの更新プログラム
 →追加したいオプション更新プログラムを選択して適用します。